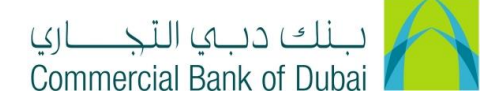

## WPS TRANSFER

- 1- Open the website: <u>https://www.cbd.ae/iBusiness</u>
- 2- Enter Your User ID and enter the PIN(4 digits) + Token (6 digits number displayed on the user device)
- 3- Click on Login Button

| ذب في التجـــــاري<br>Commercial Bank | بنك و<br>of Dubai |                                                          | Q Location |
|---------------------------------------|-------------------|----------------------------------------------------------|------------|
| iBusir                                | less              |                                                          |            |
| Login                                 |                   | New User?<br>Frequently Asked Questions<br>Login Truthle |            |
| PIN+                                  | Token             | Live Chat                                                |            |
|                                       |                   | Contact Us                                               |            |
| 2 de la                               |                   |                                                          |            |

- 4- Click on Transact Tab at the top bar. Click on Payroll and click on WPS under it.
- 5- Select MOL ID from the dropdown. The Debit Account, Corporate Name and Trade License No will be automatically populated. Enter the amount you wish to transfer in **Total Amount\*** field.
- 6- Click on **Download Sample Salary File** and download sample excel sheet.

| Home                                            | Enquire                       | Transact                     | Queue                                   | Trade &                               | Guarantees                                 | Services                |
|-------------------------------------------------|-------------------------------|------------------------------|-----------------------------------------|---------------------------------------|--------------------------------------------|-------------------------|
| <b>iBusi</b><br>19-09-2020 19:08                | <b>NESS</b><br>3:31 GMT +0530 | A > Transact > Payro         | II > WPS                                | and submitting the below form;        |                                            |                         |
| Funds Transter                                  |                               | WPS File Upload              |                                         |                                       |                                            |                         |
| Remittance                                      | 0                             | MOL ID                       | Important Information     0000000001112 | O Template Instructions     Debit Acc | Download Sample Salary rount No 1000932234 | file Bank Routing Codes |
| Central Bank Direct De<br>Remittance Through Te | emplate                       | Corporate Name               | CBD PCM Test Business 2                 | Trade Lic                             | ence No 123456                             |                         |
| Old Transaction History                         | ,                             | Total Amount * Attach File * | Choose File No file chosen              | AED                                   |                                            |                         |
| Payroll<br>Internal (CBD)                       | 0                             | * indicates mandatory fields | * File size should not exceed 2 MB .    |                                       |                                            |                         |
| Internal (Rateb)                                | _                             |                              |                                         |                                       | VALIDATE                                   | FILE SUBMIT             |
| WPS<br>WPS Refund Request                       | st                            |                              |                                         |                                       |                                            |                         |

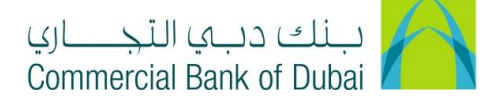

7- There are two tabs at the bottom in excel sheet, First one is "Sheet1", where details needs to be filled and second tab is "Field Description", which shows how to fill up the details. After filling the details as per instructions mention in Field Description. Upload the file through Attach File option and click on VALIDATE FILE button, after successful Validation click on SUBMIT button. Please do not change worksheet name.

| A     | В             | С             | D      | E           | F         | G                  | н            | 1         | J        | к        | L      | м     |
|-------|---------------|---------------|--------|-------------|-----------|--------------------|--------------|-----------|----------|----------|--------|-------|
| Empld | Employee_Name | Employee_Type | Salary | VariablePay | AccountNo | .GENT_BANK_RTN_COD | MOL_PERSONID | Sal_Month | Sal_Year | FromDate | ToDate | Leave |
| 1     |               |               |        |             |           |                    |              |           |          |          |        |       |
| 2     |               |               |        |             |           |                    |              |           |          |          |        |       |
| 3     |               |               |        |             |           |                    |              |           |          |          |        |       |
| 4     |               |               |        |             |           |                    |              |           |          |          |        |       |
| 5     |               |               |        |             |           |                    |              |           |          |          |        |       |
| 6     |               |               |        |             |           |                    |              |           |          |          |        |       |
| 7     |               |               |        |             |           |                    |              |           |          |          |        |       |
| 8     |               |               |        |             |           |                    |              |           |          |          |        |       |
| 9     |               |               |        |             |           |                    |              |           |          |          |        |       |
| 10    |               |               |        |             |           |                    |              |           |          |          |        |       |
| 11    |               |               |        |             |           |                    |              |           |          |          |        |       |
| 12    |               |               |        |             |           |                    |              |           |          |          |        |       |
| 13    |               |               |        |             |           |                    |              |           |          |          |        |       |
| 16    |               |               |        |             |           |                    |              |           |          |          |        |       |
| 16    |               |               |        |             |           |                    |              |           |          |          |        |       |

|        | Sheet1 | Field Description | ÷ |
|--------|--------|-------------------|---|
| Decide |        |                   |   |

Ready

|    | A                                                                                               | В                                                                                                    |  |  |  |  |
|----|-------------------------------------------------------------------------------------------------|----------------------------------------------------------------------------------------------------|--|--|--|--|
| 1  | Please ensure to comply with the following while creating Salary through the template provided. |                                                                                                    |  |  |  |  |
| 2  | All columns are mandatory except – "VariablePay" and "Leave". (These two columns can be blank)  |                                                                                                    |  |  |  |  |
| 3  | Formats specified in the ta                                                                     | ible below should be followed.                                                                                                    |  |  |  |  |
| 4  | The first row (Heading ro                                                                       | w) on the template should not be changed.                                                                                                    |  |  |  |  |
| 5  | Sheet name should remain                                                                        | as Sheet1 and should not be changed.                                                                                                    |  |  |  |  |
| 6  | Field Name                                                                                      | Description                                                                                                    |  |  |  |  |
| 7  | Empld                                                                                           | This is the unique employee id in the company(normally maintained in the<br>company HR system)                                                                                        |  |  |  |  |
| 8  | Employee Name                                                                                   | Name of the employee                                                                                                    |  |  |  |  |
|    | Employee_Type                                                                                   | This field should be selected from the list provided. Values for this column are:<br>"N"- New employee or the employee's salary is processed in<br>CBD-WPS system for the first time. |  |  |  |  |
|    |                                                                                                 | This has to be N when you send the file for the first time.                                                                                                    |  |  |  |  |
|    |                                                                                                 | "E" – Existing employee. (Salary of this employee was                                                                                                    |  |  |  |  |
|    | processed through CBD-WPS system at least once before)                                          |                                                                                                    |  |  |  |  |
|    | "C" – Change – Existing employee whose details has                                              |                                                                                                    |  |  |  |  |
| 9  | changed since the last salary.                                                                  |                                                                                                    |  |  |  |  |
| 10 | Salary                                                                                          | Net amount to be paid to the employee including variable pay.                                                                                                    |  |  |  |  |
| 11 | VariablePay                                                                                     | This is the extra payments like overtime allowances etc. this amount should be<br>included in the salary Amount. Negative amount not allowed in this field.                           |  |  |  |  |
| 12 | AccountNo                                                                                       | IBAN or Account number of the employee with the "Agent"- (bank exchange house<br>etc.). In case CBD Rateb card holders account number is same as the employee<br>id provided by CBD.  |  |  |  |  |
| 13 | AGENT_BANK-RTN_CODE                                                                             | This is the routing number of the bank or Agent where the employee receives<br>salary.                                                                                                |  |  |  |  |
| 14 | MOL_PERSONID                                                                                    | This is the unique ID provided by Ministry of Labor for each employee. (Accepts<br>maximum of 35 digit personal No: on the face of the employee's labor card)                         |  |  |  |  |
|    | Sal_Month                                                                                       | Month for which the salary is paid. This should be 2 digit numeric. (Eg: "12" for                                                                                                    |  |  |  |  |
| 15 | December)                                                                                       |                                                                                                    |  |  |  |  |
| 16 | Sal_Year                                                                                        | Year for which salary is paid. It should be 4 digit "yyyy".                                                                                                    |  |  |  |  |
| 17 | FromDate                                                                                        | Start date of the salary – This should be in the dd/mm/yyyy format                                                                                                    |  |  |  |  |
| 18 | ToDate                                                                                          | End date of the salary - This should be in the dd/mm/yyyy format                                                                                                    |  |  |  |  |
| 19 | Leave                                                                                           | Number of days the employee was on leave with in the salary period.                                                                                                    |  |  |  |  |
| 20 |                                                                                                 |                                                                                                    |  |  |  |  |

iBusiness User Guide -

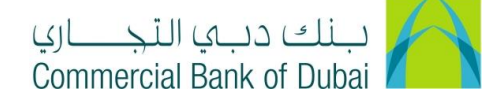

8- You will be redirected to the RSA token screen where you can enter the token code (PIN + 6 digits number displayed on the device). You will then get a confirmation after the transaction is initiated successfully.

| Please enter security PIN along with the code displayed on your RSA token: |        |
|----------------------------------------------------------------------------|--------|
| RSA Token *                                                                |        |
| * indicates mandatory fields.                                              | SUBMIT |
| 0                                                                          |        |